<u>Taller TestingV6 / LACNIC 23</u> <u>Centro de Ensayos de Software</u> Registro de Direcciones de Internet para América Latina y Caribe

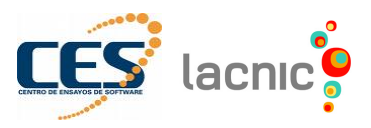

# Máquina Virtual

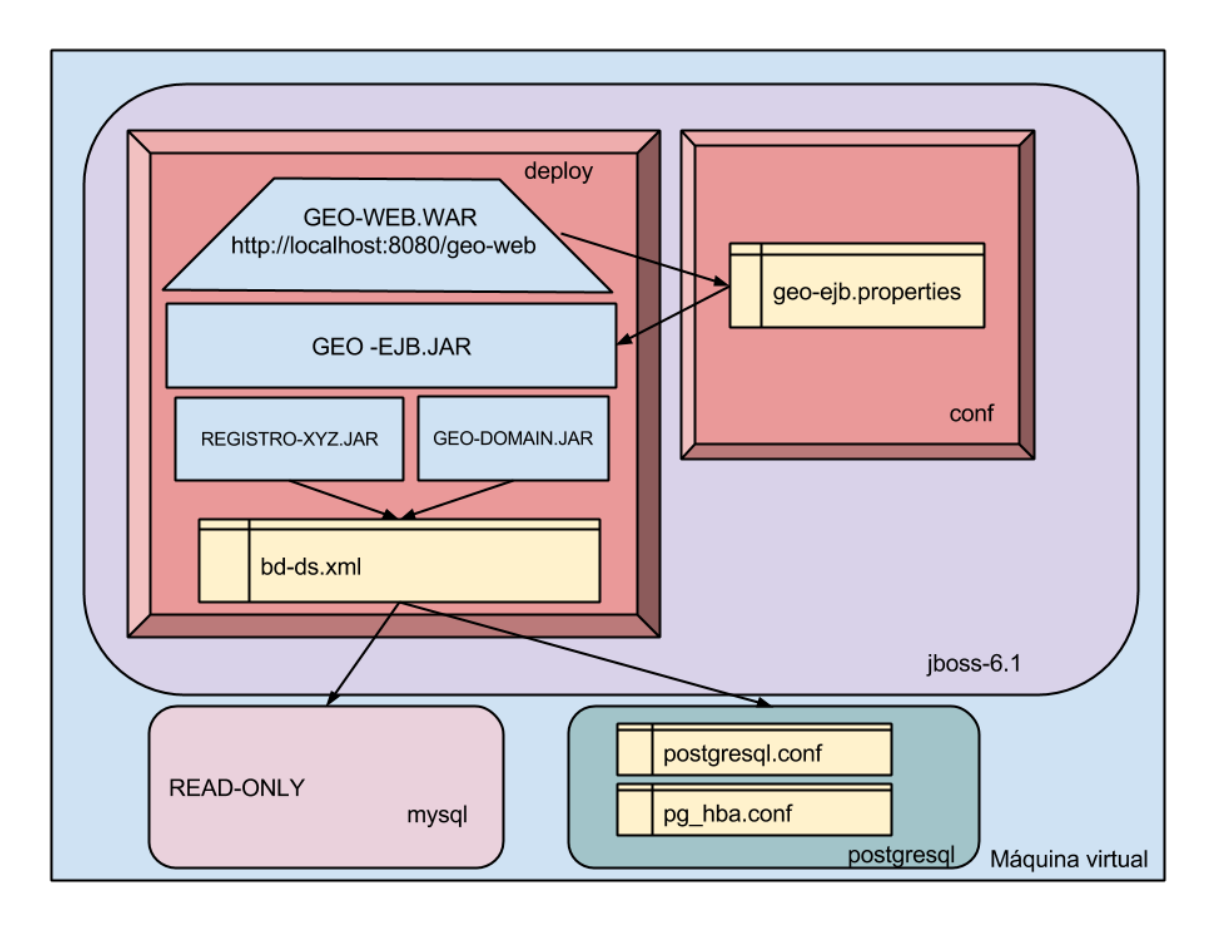

#### 1. GEO-WEB

- a. Descripción
  - i. Esta aplicación permite a los asociados de LACNIC informar donde se están usando las IPs.

Basada en

https://tools.ietf.org/html/draft-google-self-published-geofeeds-02

- ii. No implementa lógica de negocio, accede al archivo geo-ejb.properties para encontrar los metodos que la implementa.
- b. Funcionalidades
  - i. Login

iii.

- 1. usuario: usr1, usr2
- 2. claves: pass

2. Menú

- ii. Listar mis lugares
  - 1. <u>http://localhost:8080/geo-web/site</u>

**V** LUGARES

Listar mis Geofeeds

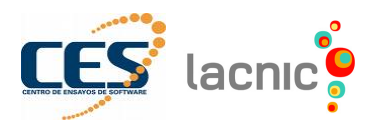

1. http://localhost:8080/geo-web/geofeeds

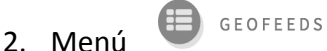

- Ver todos los geofeeds hostados por lacnic
  - 1. <u>http://localhost:8080/geo-web/google.csv</u>

2. Menú GOOGLE.CSV

### v. Ingresar lugares/ ingresar geofeed

#### 1. Cómo acceder

- a. <u>http://localhost:8080/geo-web/select</u>
- b. Menú
- 2. Selecciones los bloques, ingrese lugar o seleccione uno precargado

(pais, región  $\rightarrow$  <u>https://www.iso.org/obp/ui/#search</u>)

#### 2. GEO-EJB

iv.

- a. Descripción
  - i. Aplicación que implementa la lógica de negocio del sistema geo-web
  - ii. Depende del geo-domain para acceder a la BD

#### 3. GEO-DOMAIN

- a. Descripción
  - i. Aplicación que realiza la correspondencia de las tablas existentes en la base de datos GEO (Postgres) con las clases Java.

#### 4. REGISTRO-XYZ

- a. Descripción
  - i. Aplicación que realiza la correspondencia de las tablas existentes en la base de datos LACNIC (MySQL) con las clases Java.

#### 5. JBOSS (Servidor de aplicaciones )

a. Directorio

/home/lacnic/Desktop/jboss-6.1

- b. Arranque el jboss /home/lacnic/Desktop/jboss-6.1/bin/run.sh
- c. Detener el jboss CRT + c

ps -ef | grep jboss kill -9 {pid del proceso}

killall java

d. Configuración de las conexiones a las BD.

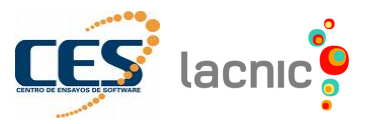

gedit /home/lacnic/Desktop/jboss-6.1/server/default/deploy/bd-ds.xml

- e. Configuración para acceder a los EJBs gedit /home/lacnic/Desktop/jboss-6.1/server/default/conf/geo-ejb.properties
- f. Logs de los JBoss tail -f /home/lacnic/Desktop/jboss-6.1/server/default/log/server.log

#### 6. POSTGRESQL

- a. Cliente postgresql
  - i. pgadmin
- b. Reiniciar el postgres sudo service postgresql restart
- c. Configuración genérica del Postgres sudo gedit /etc/postgresql/9.3/main/postgresql.conf
- d. Configuración de permisos a usuarios y base de datos sudo gedit /etc/postgresql/9.3/main/pg\_hba.conf

## 7. MYSQL

- a. Cliente mysql
  - i. emma

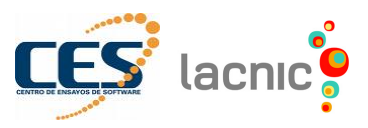

## Guía

Iniciar JBoss> /home/lacnic/Desktop/jboss-6.1/bin/run.sh Verificar que haya levantado correctamente (en otra terminal)> ps -ef | grep jboss Ejecutar wireshark con el usuario root para capturar el tráfico> sudo wireshark Marcar todas las interfaces e iniciar captura

- 1. Ejercicio 1 IPv6 y las BD
  - a. Ingrese a la URL <a href="http://127.0.0.1:8080/geo-web">http://127.0.0.1:8080/geo-web</a> con usuario "usr1" y clave "pass"
  - b. Explore la aplicación (inicio, geofeeds, lugares, google.csv)
  - c. Ingrese un geofeed para las IPs del usr1 (solo IPv4)
  - d. Verifique si se creó correctamente
    - i. http://localhost:8080/geo-web/geofeeds
  - e. Verifique que el log (si hay errores)
  - f. Salga de la aplicación e ingrese con usuario "usr2" y clave "pass"
  - g. Ingrese un geofeed para las IPs del "usr2" (incluya IPv6)
  - h. Verifique su creación ingresando a <u>http://localhost:8080/geo-web/geofeeds</u>
  - i. Revise el log e intente detectar cual es el problema
- 2. Ejercicio 2 Identifique el tráfico de la aplicación
  - a. Filtre tráfico ipv4 e ipv6 (IPv4 = "ip" e IPv6 = "ipv6")
- 3. Ejercicio 3 Conexión entre el postgres y el JBoss con IPv6
  - a. Detener la ejecución de JBoss
  - b. Modificar el archivo "postgresql.conf" (verifique el comentario asociado a IPv6)
  - c. Reinicie el postgres e iniciar JBoss (revise el log)
  - d. Modifique el archivo "bd-ds.xml" (verifique el comentario asociado a IPv6)
  - e. Iniciar JBoss y revisar el log
  - f. Modificar el archivo "run.sh" (verifique el comentario asociado a IPv6)
  - g. Iniciar JBoss, revisar el log y probar la aplicación
  - h. Verifique el tráfico IPv4 e IPv6 utilizando wireshark
- 4. Ejercicio 4 Acceder al postgres con el cliente pgadmin
  - a. Realice la consulta "SELECT \* FROM geofeeds"
  - b. Verifique el tráfico utilizando wireshark
- 5. Ejercicio 5 Acceder al JBoss solo por IPv6
  - a. Ingrese a <u>http://[::1]:8080/geo-web/geofeeds</u>
  - b. Iniciar el JBoss para escuche en una IPv6> run.sh -b ::1
  - c. Verifique el tráfico IPv4 e ipv6 utilizando wireshark
- 6. Ejercicio 6 Acceder al JBoss por IPv4 e IPv6
  - a. Ingrese a:
    - i. http://127.0.0.1:8080/geo-web/geofeeds
    - ii. <u>http://[::1]:8080/geo-web/geofeeds</u>
  - b. Iniciar el JBoss para escuche en todas IPs de la máquina> run.sh -b 0.0.0.0
  - c. Verifique el tráfico IPv4 e ipv6 utilizando wireshark